#### **Betriebsart Messen**

Nach Zuschalten der Betriebsspannung geht das Gerät automatisch in die Betriebsart "Messen". Aufruf der Betriebsart Messen aus einer anderen Betriebsart heraus (z.B. Diagnose, Service): Taste **meas** lang drücken (> 2 s).

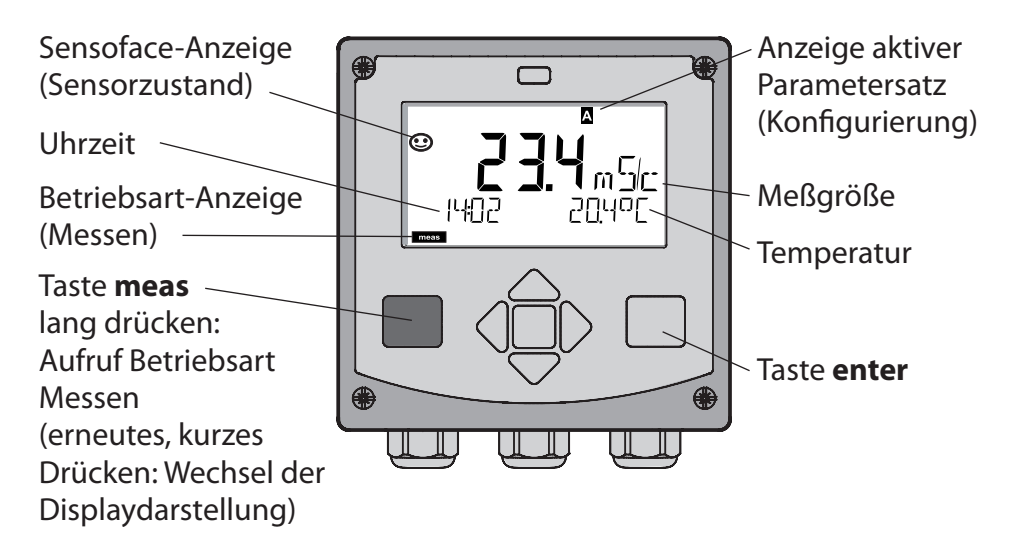

In der Betriebsart Messen werden im Display angezeigt:

- Meßwert und Uhrzeit (24/12 h AM/PM) sowie Temperatur in °C oder °F (die Formate können in der Konfigurierung gewählt werden)
   Durch Drücken der Taste **meas** in der Betriebsart Messen lassen sich
- folgende Displaydarstellungen (für die Dauer von ca. 60 s) einblenden:
- Meßwert und Auswahl des Parametersatzes A/B (wenn konfiguriert)
- Meßwert und Meßstellenbezeichnung ("TAG", eine Meßstellenbezeichnung kann in der Konfigurierung eingegeben werden)
- Uhrzeit und Datum

Durch Drücken der Taste **enter** können die Ausgangsströme angezeigt werden. Die Anzeige erfolgt, solange **enter** gedrückt bleibt, anschließend wird nach 3 s wieder auf die Meßwertanzeige zurückgeschaltet.

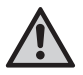

Um das Gerät an die Meßaufgabe anzupassen, muß es konfiguriert werden!

### Quickstart

#### Tastatur

| Taste                         | Funktion                                                                                                    |
|-------------------------------|----------------------------------------------------------------------------------------------------|
| meas                          | <ul><li>Im Menü eine Ebene zurück</li><li>Direkt in den Meßmodus (&gt; 2 s drücken)</li></ul>                                                                                          |
| info                          | <ul><li>Informationen abrufen</li><li>Fehlermeldungen anzeigen</li></ul>                                                                                                    |
| enter                         | <ul> <li>Konfigurierung: Eingaben bestätigen,<br/>nächster Konfigurierschritt</li> <li>Kalibrierung:<br/>weiter im Programmablauf</li> <li>Meßmodus: Ausgangsstrom anzeigen</li> </ul> |
| Pfeiltasten<br>auf / ab       | <ul><li>Meßmodus: Menü aufrufen</li><li>Menü: Ziffernwert erhöhen / verringern</li><li>Menü: Auswahl</li></ul>                                                                         |
| Pfeiltasten<br>links / rechts | <ul> <li>Meßmodus: Menü aufrufen</li> <li>Menü: vorherige/nächste Menügruppe</li> <li>Zahleneingabe: Stelle nach links/rechts</li> </ul>                                               |

#### Sensorüberwachung Sensocheck, Sensoface

Sensocheck überwacht kontinuierlich den Sensor und die Zuleitungen. Sensocheck ist parametrierbar (Werkseinstellung: Aus).

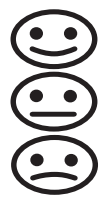

Sensoface gibt Hinweise über den Zustand des Sensors. Die drei Sensoface-Piktogramme geben Diagnose-Hinweise auf Wartungsbedarf des Sensors.

### Betriebsart wählen:

- 1) Taste meas lang (> 2 s) drücken (Betriebsart Messen)
- 2) Beliebige Pfeiltaste drücken das Auswahlmenü erscheint
- 3) Betriebsart mittels Pfeiltasten links / rechts wählen
- 4) Gewählte Betriebsart mit enter bestätigen

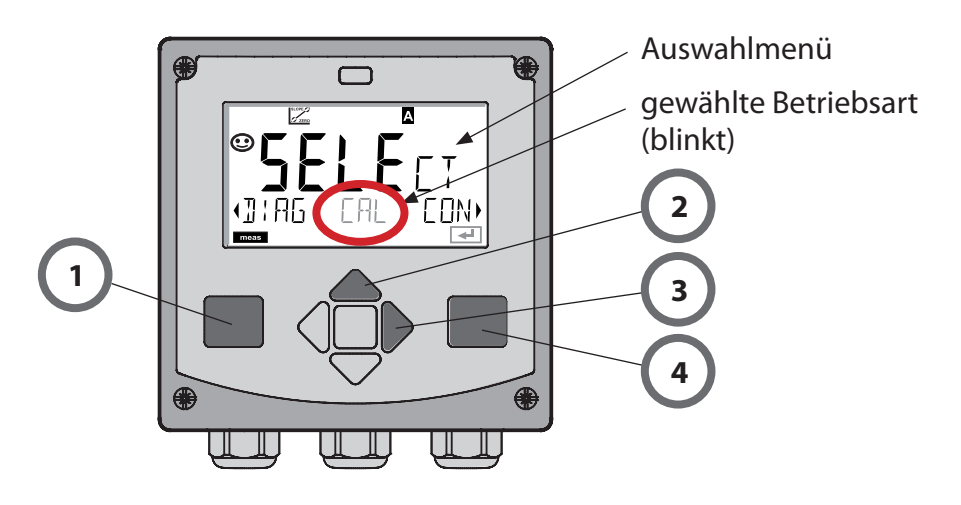

### Werte eingeben:

- 5) Ziffernposition auswählen: Pfeiltaste links / rechts
- 6) Zahlenwert ändern: Pfeiltaste auf / ab
- 7) Eingabe bestätigen mit enter

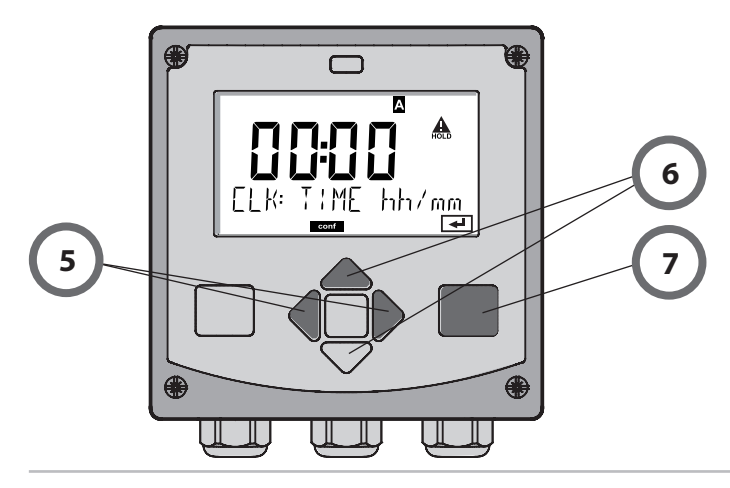

### **Betriebsarten / Funktionen**

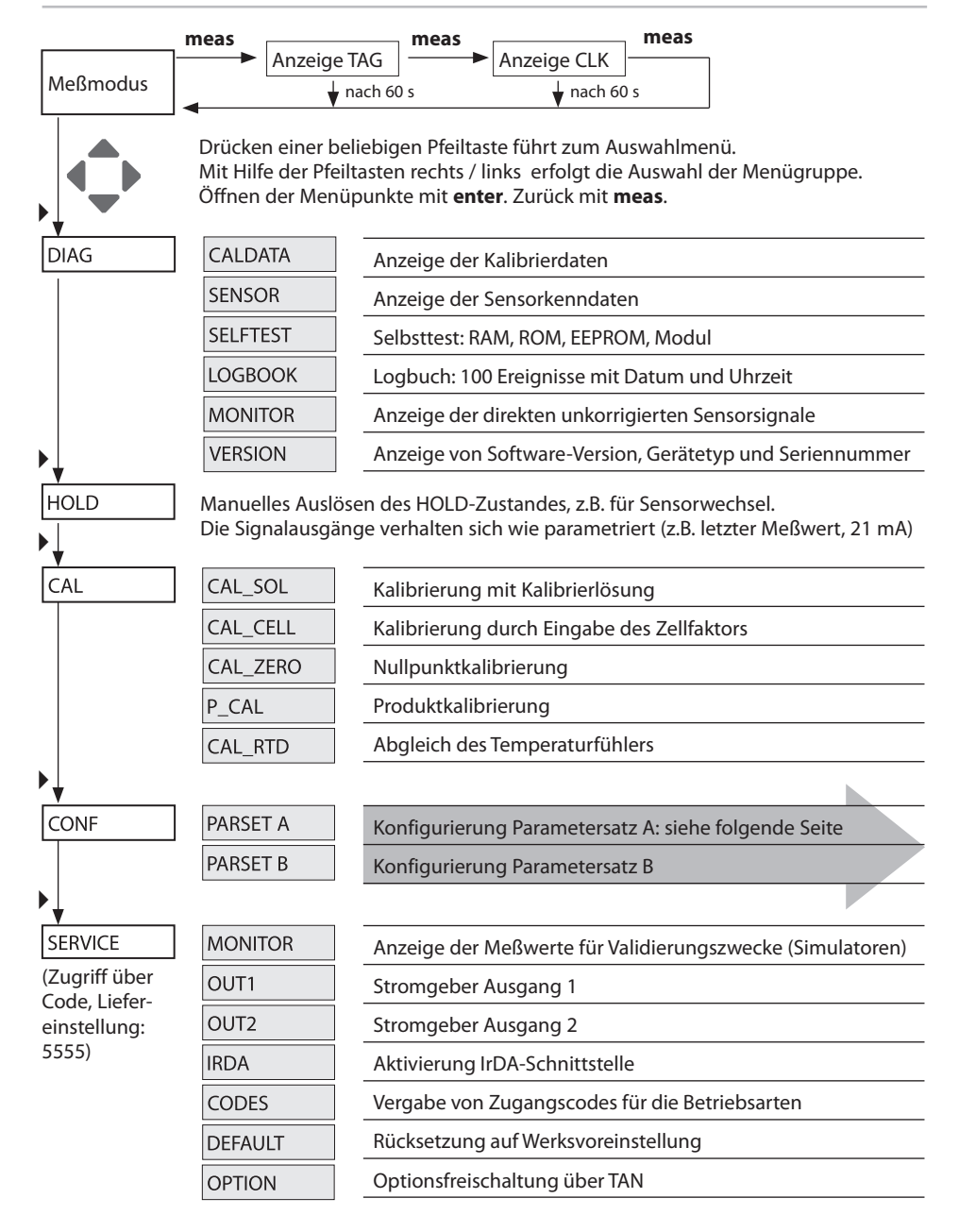

Die Konfigurierschritte sind in Menügruppen zusammengefaßt. Mit Hilfe der Pfeiltasten links / rechts kann zur jeweils nächsten Menügruppe vor- bzw. zurückgesprungen werden.

Jede Menügruppe besitzt Menüpunkte zur Einstellung der Parameter. Öffnen der Menüpunkte mit **enter**. Das Ändern der Werte erfolgt mit den Pfeiltasten, mit **enter** werden die Einstellungen bestätigt/übernommen.

| Wahl<br>Menügruppe | Menügruppe                 | Code   | Display    | Wahl<br>Menüpunkt |
|--------------------|----------------------------|--------|------------|-------------------|
|                    | Sensorauswahl              | SNS:   |            | enter             |
|                    |                            | Menüpu | nkt 1<br>: | enter             |
|                    |                            | Menüpu | nkt        | enter             |
|                    | Stromausgang 1             | OT1:   |            | 🖌 enter           |
|                    | Stromausgang 2             | OT2:   |            |                   |
|                    | Kompensation               | COR:   |            |                   |
|                    | Alarmmodus                 | ALA:   |            | ₹.                |
|                    | Uhr stellen                | CLK:   |            |                   |
|                    | Meßstellen-<br>bezeichnung | TAG:   |            |                   |

Zurück zur Messung: meas lang drücken (> 2 s).

# Kalibrierung mit Kalibrierlösung

### Kalibrierung mit Kalibrierlösung

Eingabe des temperaturrichtigen Werts der Kalibrierlösung mit gleichzeitiger Anzeige des Zellfaktors.

Bei dieser Kalibrierung werden bekannte Kalibrierlösungen mit den zugehörigen temperaturrichtigen Werten der Leitfähigkeit verwendet (s. Tabelle auf Kalibrierlösung). Die Temperatur muß während des Kalibriervorgangs stabil gehalten werden.

#### **Hinweis:**

Bei der Verwendung der Durchflußarmaturen ARF 210/215 empfiehlt sich zur Vermeidung von Kalibrierfehlern die Kalibrierung in den mitgelieferten Kalibriergefäßen (gleiche Abmessungen und Materialien).

| Display                                     | Aktion                                                                                                    | Bemerkung                                                                |
|---------------------------------------------|----------------------------------------------------------------------------------------------------|--------------------------------------------------------------------------|
|                                             | Kalibrierung wählen.<br>Weiter mit <b>enter</b><br>Kalibriermethode<br>CAL_SOL auswählen.<br>Weiter mit <b>enter</b>                                                                                  |                                                                          |
| SOLUTION                                    | Kalibrierbereitschaft.<br>Sanduhr blinkt.                                                                                                    | Anzeige (3 s)<br>Das Gerät befindet<br>sich ab jetzt im<br>HOLD-Zustand. |
| <b>1288</b> m 5/c<br>0 1002 1c 25.3°[<br>■■ | Sensor in die Kali-<br>brierlösung tauchen.<br>Geben Sie mit Hilfe der<br>Pfeiltasten den tem-<br>peraturrichtigen Wert<br>der Kalibrierlösung ein<br>(siehe Tabelle).<br>Bestätigen mit <b>enter</b> | Untere Zeile:<br>Anzeige des Zellfak-<br>tors und der Tempe-<br>ratur    |

## Kalibrierung

| Display | Aktion                                                                                                    | Bemerkung                                                                                                    |
|---------|----------------------------------------------------------------------------------------------------|----------------------------------------------------------------------------------------------------|
|         | Ermittelter Zellfaktor<br>und Nullpunkt werden<br>angezeigt.<br>Das Symbol "Sanduhr"<br>blinkt.<br>Weiter mit <b>enter</b>                                                                                                    |                                                                                                    |
|         | Meßwertanzeige in der<br>eingestellten Meßgröße<br>(hier: mS/cm). Das Gerät<br>befindet sich noch im<br>HOLD-Zustand: Sensor<br>einbauen und prüfen,<br>ob die Messung OK ist.<br>MEAS beendet die<br>Kalibrierung, REPEAT er-<br>laubt die Wiederholung. |                                                                                                    |
|         | Nach Auswahl von<br>MEAS:<br>Beenden der Kalibrie-<br>rung mit <b>enter</b> .                                                                                                    | Anzeige von Leitfä-<br>higkeit und Tempe-<br>ratur, Sensoface ist<br>aktiv.<br>Ausgänge bleiben<br>nach Beenden der<br>Kalibrierung noch<br>kurze Zeit im HOLD-<br>Zustand.<br>Nach Anzeige von<br>GOOD BYE geht das<br>Gerät automatisch in<br>den Meßmodus. |

# Fehlermeldungen

| Fehler  | <b>Info-Text</b><br>(erscheint im Fehlerfall bei<br>Druck auf die Info-Taste) | Problem<br>mögliche Ursache                                                                                                    |
|---------|-------------------------------------------------------------------------------|----------------------------------------------------------------------------------------------------|
| ERR 99  | DEVICE FAILURE                                                                | <b>Fehler Abgleichdaten</b><br>EEPROM oder RAM defekt<br>Diese Fehlermeldung tritt nur<br>bei komplettem Defekt auf. Das<br>Gerät muß im Werk repariert<br>und neu abgeglichen werden.                   |
| ERR 98  | CONFIGURATION ERROR                                                           | Fehler Konfigurations-<br>oder Kalibrierdaten<br>Speicherfehler im<br>Geräteprogramm<br>Konfigurations- oder<br>Kalibrierdaten defekt, konfigurie-<br>ren und kalibrieren Sie das Gerät<br>komplett neu. |
| ERR 97  | NO MODULE INSTALLED                                                           | Kein Modul<br>Lassen Sie das Modul im Werk<br>einsetzen.                                                                                                    |
| ERR 96  | WRONG MODULE                                                                  | Falsches Modul<br>Lassen Sie das Modul im Werk<br>tauschen.                                                                                                    |
| ERR 95  | SYSTEM ERROR                                                                  | <b>Systemfehler</b><br>Neustart erforderlich.<br>Falls Fehler so nicht behebbar,<br>Gerät einschicken.                                                                                                   |
| ERR 100 | INVALID SPAN OUT1                                                             | Parametrierfehler Span Out1                                                                                                    |
| ERR 101 | INVALID SPAN OUT2                                                             | Parametrierfehler Span Out2                                                                                                    |
| ERR 105 | INVALID SPAN I-INPUT                                                          | Parametrierfehler I-Input                                                                                                    |

# Fehlermeldungen

| Fehler | <b>Info-Text</b><br>(erscheint im Fehlerfall bei<br>Druck auf die Info-Taste) | Problem<br>mögliche Ursache                          |
|--------|-------------------------------------------------------------------------------|------------------------------------------------------|
| ERR 11 |                                                                               | Anzeigebereich unter-/<br>überschritten              |
|        | CONDUCTIVITY RANGE                                                            | Cond > 1999 mS/cm<br>> 99,99 S/m                     |
|        | CONCENTRATION RANGE                                                           | Conc > 99,9 %                                        |
|        | SALINITY RANGE                                                                | SAL > 45,0 ‰                                         |
| ERR 12 | CONDUCTANCE TOO HIGH                                                          | Meßbereich Leitwert<br>überschritten<br>> 3500 mS/cm |
| ERR 13 | TEMPERATURE RANGE                                                             | Temperaturbereich<br>unter-/überschritten            |
| ERR 15 | SENSOCHECK                                                                    | Sensocheck                                           |
| ERR 60 | OUTPUT LOAD                                                                   | Bürdenfehler                                         |
| ERR 61 | OUTPUT 1 TOO LOW                                                              | <b>Ausgangsstrom 1</b><br>< 0 (3,8) mA               |
| ERR 62 | OUTPUT 1 TOO HIGH                                                             | Ausgangsstrom 1<br>> 20,5 mA                         |
| ERR 63 | OUTPUT 2 TOO LOW                                                              | <b>Ausgangsstrom 2</b><br>< 0 (3,8) mA               |
| ERR 64 | OUTPUT 2 TOO HIGH                                                             | Ausgangsstrom 2<br>> 20,5 mA                         |